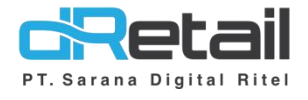

### **Promo Otomatis 4**

(Android version 3.15.1)

- Guide Book

## PT Sarana Digital Ritel

**Prepared By** Elliniar

PT. Sarana Digital Ritel 20 Maret 2023

> Update Version 3.15.1 Promo Otomatis 4

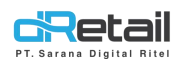

| Tanggal          | Version<br>Document         | Version<br>APK | Description      | Author   |
|------------------|-----------------------------|----------------|------------------|----------|
| 24 Maret<br>2023 | Update<br>Version<br>3.15.1 | 3.15.1         | Promo Otomatis 4 | Elliniar |

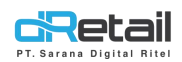

### Daftar Isi

| DES | (RIPSI           | 4 |
|-----|------------------|---|
| 1.  | Promo Otomatis 4 | 5 |

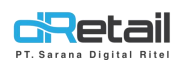

### DESKRIPSI

Buku ini menjelaskan tentang penambahan fitur **Promo Otomatis 4** pada aplikasi MPOS. Fitur ini berfungsi untuk menambahkan diskon dengan multiple product.

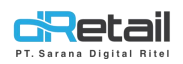

### 1. Promo Otomatis 4

Untuk penggunaan nya, atur promo otomatis 4 di menu promo di web admin.

Flow :

#### Promo $\rightarrow$ Promo Otomatis $\rightarrow$ Klik + $\rightarrow$ Pilih "Discount For Multiple Product" (Promo 4)

Pada penambahan promo otomatis 4 terdapat 3 bagian data yang harus diisi yaitu :

- Promo Terms -
- Promo Time \_
- **Promo Location** -

| Promo Terms                      |         | ~    |
|----------------------------------|---------|------|
| Desure Time                      |         |      |
| Promo Time                       |         | •    |
| Promo Locations                  |         | *    |
|                                  |         |      |
| Penjelasan nya sebagai berikut : | Digital | KITE |
| 1 Dromo Torms                    |         |      |

1. Promo Terms

| PT. Sarana Digital Ritel                                                  |                                               |                                    |             |               | Promo Oto | MPOS dRetail<br>matis 4 Guidebook |
|---------------------------------------------------------------------------|-----------------------------------------------|------------------------------------|-------------|---------------|-----------|-----------------------------------|
| Rusty Crab Demoo 🛛 🚍                                                      |                                               |                                    |             |               | A 👫 -     | RAFTIANA, Super Admin +           |
| MENU                                                                      |                                               |                                    |             |               |           |                                   |
| Dashboard     Company Setup                                               | < Edit Automatic Pro                          | mo                                 |             |               |           | Voucher                           |
| <ul><li>Company Profile</li><li>Promo Display</li></ul>                   | Discounts for products with a minimum qty 'N' | Discount with min<br>transaction " | nimum<br>N' | Buy A free B  | Disc      | ount for Multiple<br>Products     |
| <ul> <li>&gt; Brand</li> <li>&gt; Region</li> <li>&gt; Branch</li> </ul>  | A no Terms                                    |                                    | В           | С             |           | •                                 |
| <ul> <li>Staff</li> <li>Group of Discount</li> <li>Warehouse</li> </ul>   | Promo Name Promo 4                            |                                    | Select Item | em By Categor | ry O      |                                   |
| <ul><li>Vehicle</li><li>Komisi</li></ul>                                  | Berry Choco X Ayam Asa                        | ap X Batagor X                     | D           |               |           |                                   |
| <ul> <li>Receivable</li> <li>Partnership</li> <li>Point Reward</li> </ul> | Qty Item<br>3                                 | Discount<br>%                      | ~           | 50            |           |                                   |
| > Redeem Point                                                            | F                                             |                                    |             |               | _         | •                                 |
| 🖀 Membership 👻                                                            |                                               |                                    |             |               |           |                                   |
| Inventory                                                                 | Promo Locations                               |                                    |             |               |           | ~                                 |
| \$ Cash Activity     Thistory                                             | Cancel                                        |                                    |             |               | (         | P Save                            |
| Report -                                                                  |                                               |                                    |             |               |           |                                   |

Pastikan bahwa yang ditambahkan adalah promo otomatis 4 (Discount for multiple products)

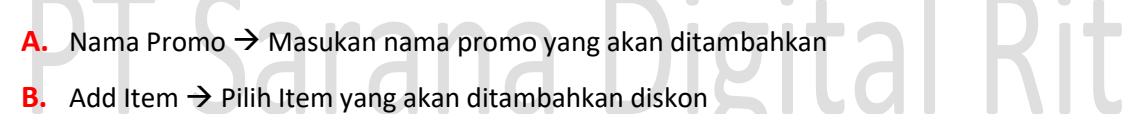

- Ceklis pada item yang dipilih lalu klik "Add"
- Item yang telah dipilih tidak akan bisa dipilih lagi saat membuat promo otomatis 4 berikut nya

#### Berikut Tampilan Popup Add Item Diskon

| Add Item              |     |
|-----------------------|-----|
|                       |     |
| Select All            |     |
| Chicken Briyani Rice  |     |
| Cimory Coffe Sour UHT |     |
| Cimory Marie Crust    |     |
| Cimory Matcha 3       |     |
| Cimory Strawberry UHT |     |
| Prev 1 2 3 4 Next     |     |
|                       | Add |

#### **C.** Toggle Category

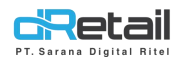

Select category
Add category

Jika category "On"

y By Category

maka system akan merubah add item

menjadi add category, artinya apapun item yang terdapat di kategori lalu di beli dengan

sesuai ketentuan maka system otomatis menerapkan promo.

- Ceklis pada category yang dipilih lalu klik "Add"
- Item yang telah dipilih tidak akan bisa dipilih lagi saat membuat promo otomatis 4 berikut nya

#### Berikut Tampilan Popup Add Category Diskon

| ect All             |                                                                                                    |
|---------------------|----------------------------------------------------------------------------------------------------|
| icken Briyani Rice  |                                                                                                    |
| nory Coffe Sour UHT |                                                                                                    |
| nory Marie Crust    |                                                                                                    |
| nory Matcha 3       |                                                                                                    |
| 1 2 3 4 Next        |                                                                                                    |
| na Digita           | <b>Rite</b>                                                                                                    |
|                     | ect All<br>cken Briyani Rice<br>hory Coffe Sour UHT<br>hory Maricha 3<br>hory Strawberry UHT<br>1 2 3 4 Next<br>Add<br>DIGIOIGA DIGIOA |

- E. Ketentuan jumlah item untuk mendapatkan diskon
- F. Jumlah Diskon, dapat berupa (%) ataupun (Rp) lalu input jumlah besaran nya

#### 2. Promo Time

| 2023-03-24  | 2023-03-24 |           |          |         |          |   |
|-------------|------------|-----------|----------|---------|----------|---|
| ays Applies |            |           |          |         |          | В |
| Monday      | Tuesday    | Wednesday | Thursday | Fridmay | Saturday |   |
| Sunday      | Every Day  |           |          |         |          |   |

A. Start date  $\rightarrow$  Tanggal mulai berlaku nya promo

End Date → Tanggal berakhir promo

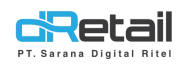

- **B.** Days Applies  $\rightarrow$  Tentukan hari apa saja promo berlaku
- **C.** Start Time  $\rightarrow$  Jam di mulainya promo End Time  $\rightarrow$  Jam berakhir nya promo
- 3. Promo Location

#### Pilih branch

| romo | o Locations              |            | Y |
|------|--------------------------|------------|---|
|      |                          | Select All |   |
|      | 1 Rusty We I Pe Demo     |            |   |
|      | Rustizmya Demo           |            |   |
|      | Rusty Crab&official Demo |            |   |
|      | Rusty Full Service Demo  |            |   |
|      | Rusty New Demo           |            |   |
|      | Rusty Rush Demo          |            |   |
|      | Rusty Url Pajak Demo     |            |   |
|      | Warehouse Katapang       |            |   |

Maka pada transaksi, penggunaan promo otomatis 4 sebagai berikut :

- Apapun item yang dipilih (Item diskon) jika qty sudah memenuhi syarat diskon maka system otomatis menerapkan diskon ke masing-masing item diskon
- Tidak harus per item per kuantiti

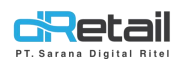

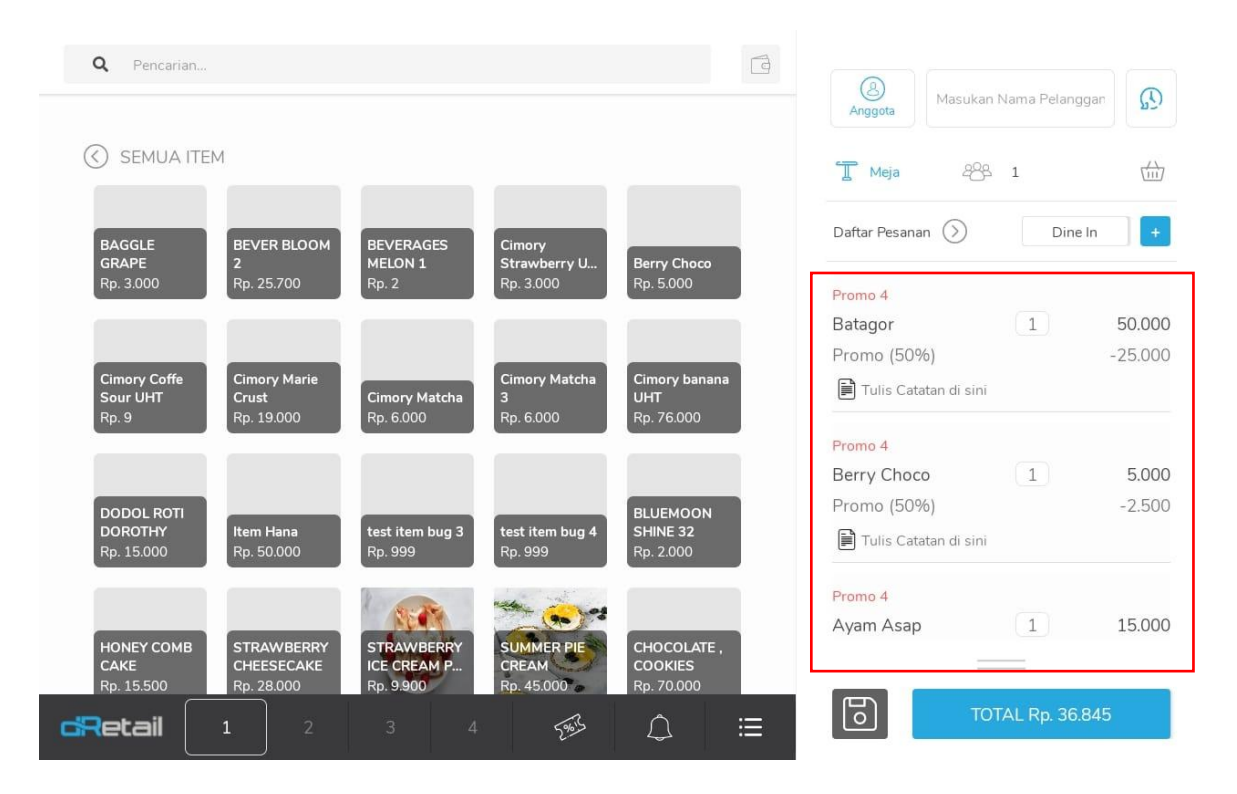